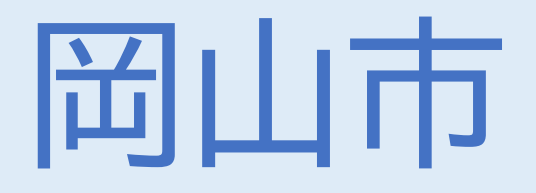

# 税証明オンライン申請

## (利用者向け操作マニュアル)

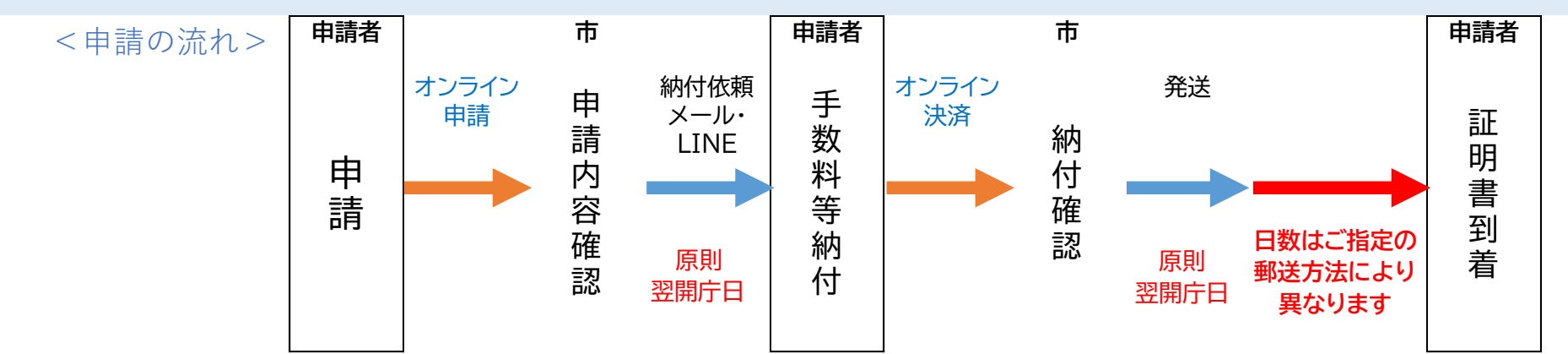

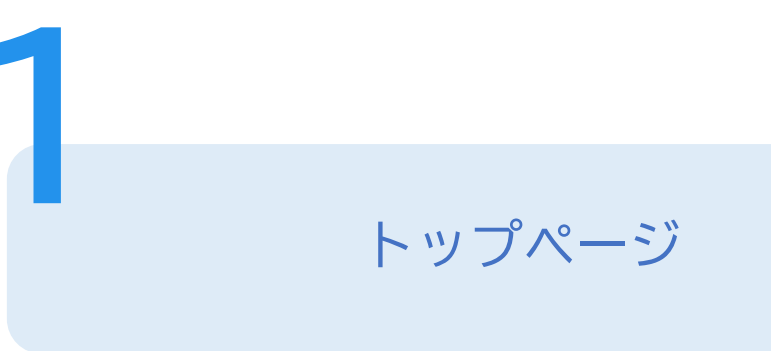

下記の4点をご準備ください。

準備ができましたら、

「利用者登録される方はこちら」を選択してください。

1. マイナンバーカード

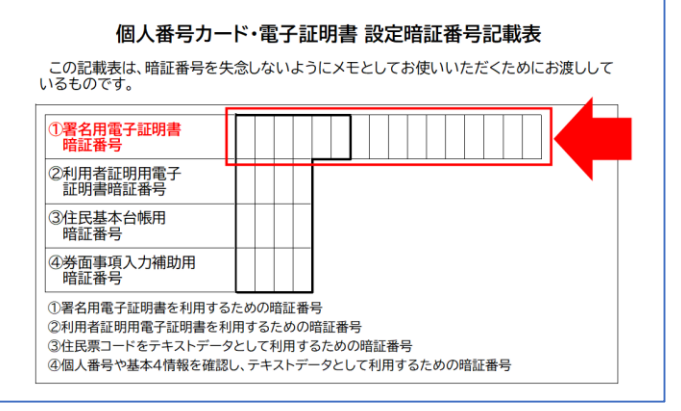

- 2. 署名用電子証明書暗証番号(6桁以上の英数字)
- 3. 電子署名が可能なスマートフォン(アプリのインストール)など

4. 決済手段(クレジットカードもしくはQR決済)

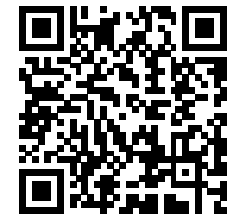

スマートフォンの場合は マイナポータルアプリのインストールが必要です

この手続きは利用者登録せずに、利用することはできません。 利用者登録した後、申込みをしてください。 <u>利用者登録される方はこちら</u>

#### <メールアドレスの入力>

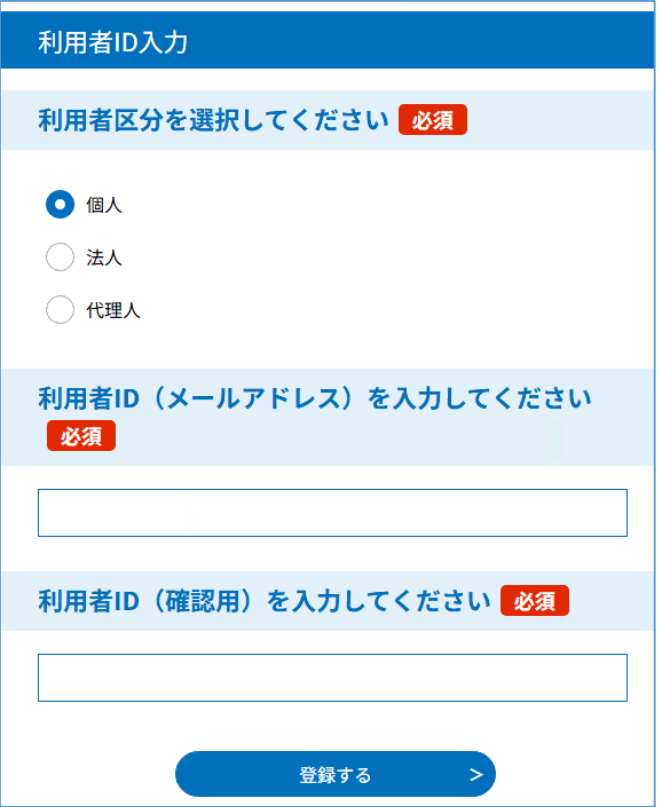

<パスワードや個人情報の登録>

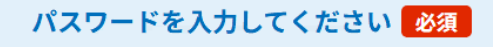

パスワードは4~50文字、1種類以上の文字で入力してください。 使用可能文字は、英大文字、英小文字、数字、記号です。

利用者登録 アカウント登録 利用規約をご確認のうえ「同意する」後、 「個人」を選択、メールアドレスを入力し、 「登録する」を押してください。 【登録アドレス確認メール】 が届くので、記載の URLにアクセスし、パスワードや個人情報の登録 を完了させてください。

岡山市からのメールは「<u>city-okayama@apply.e-tumo.jp</u>」から届きます。 ※迷惑メール対策などをしている場合はメール受信が可能な設定としてください。

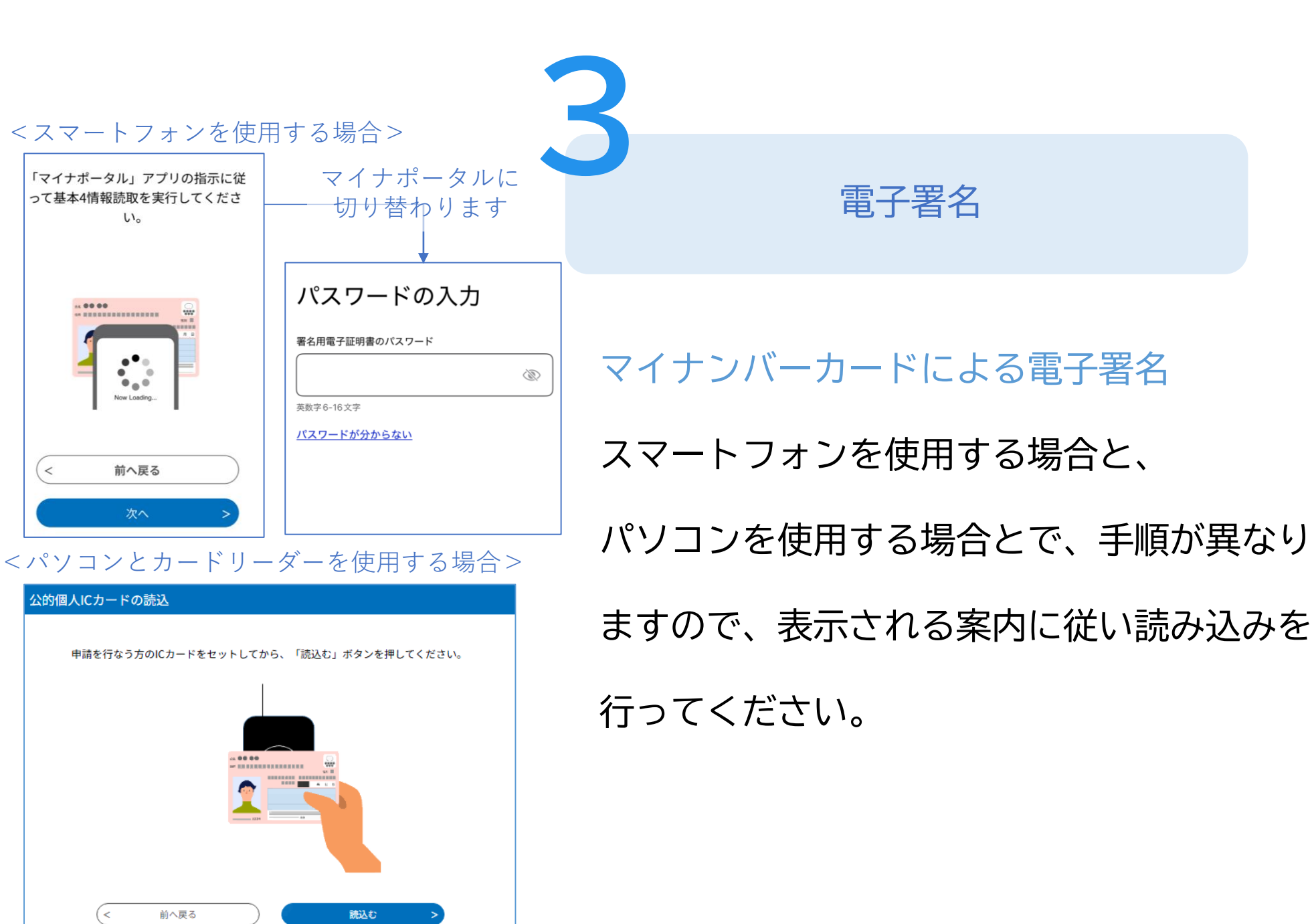

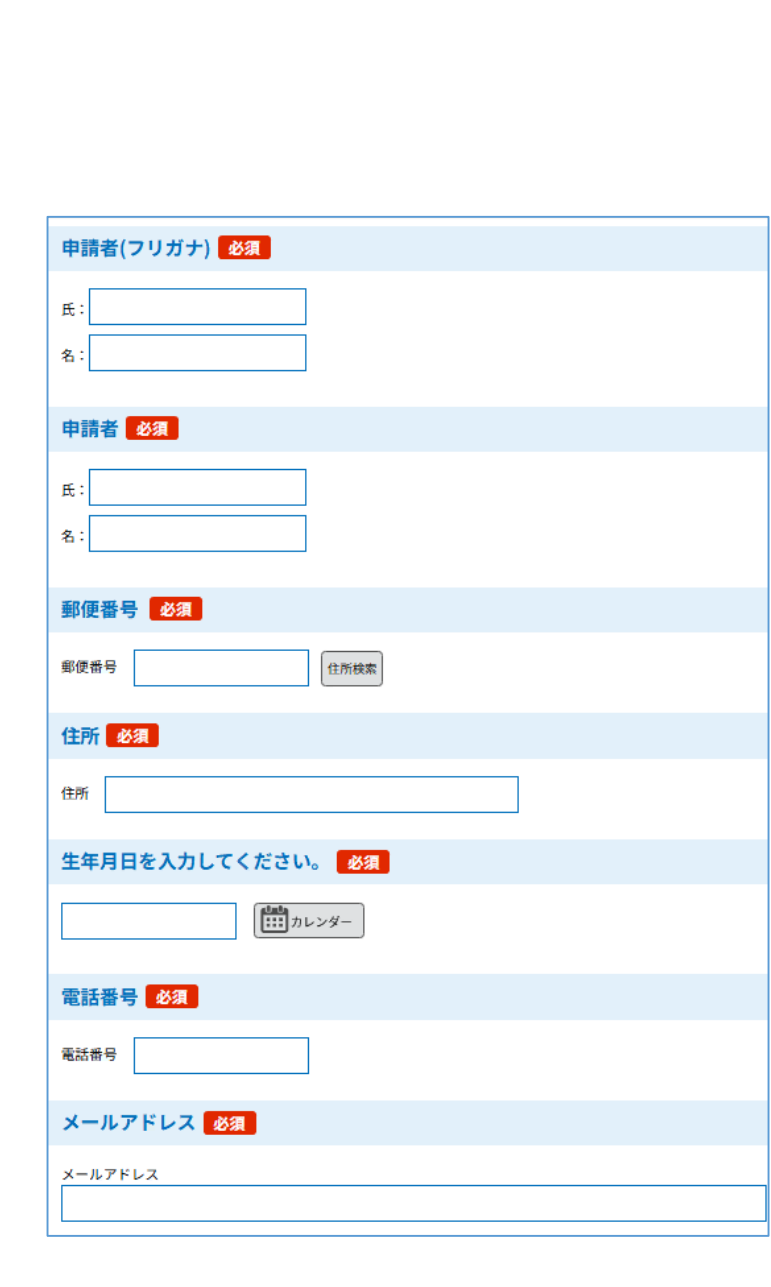

## ■ 申請に必要な情報の入力

### 申請者情報

氏名及びフリガナ、郵便番号、住所、生年月日、
電話番号、メールアドレスを入力してください。
※マイナンバーカードの情報などから読み取れた
情報は自動的に入力されます(変更はできません)

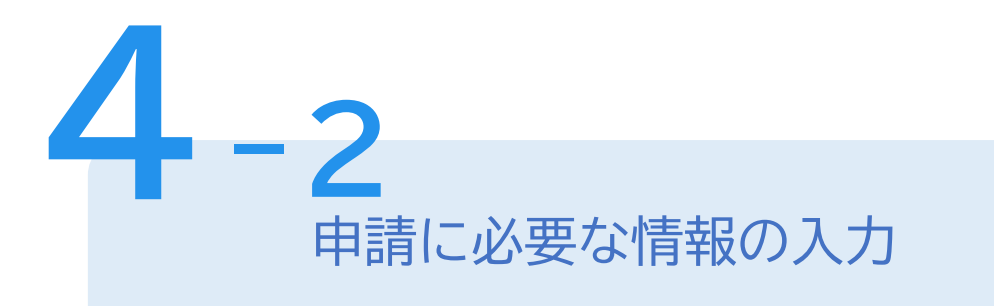

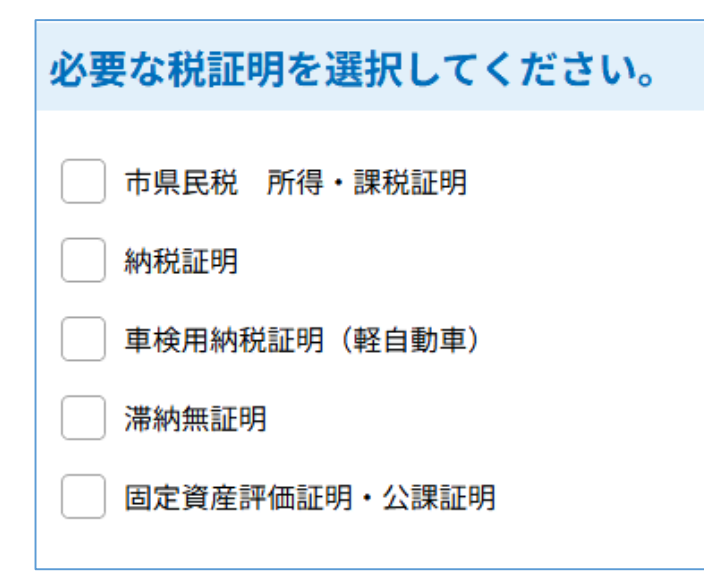

### 必要な税証明の選択

表示される案内に従い、選択してください。 ここで選択をする税証明の種類に応じて、 次の選択項目が変更されます。

(複数の種類も同時選択が可能です)

#### 市県民税 所得・課税証明必要年度を選択してください。 選択肢の結果によって入力条件が変わります

※必要な年度にチェックを入れてください。

例:令和6年度を選択した場合、令和6年度の課税額・控除額、令和5年1月1日〜12月 31日の所得額が証明書に記載されます。

| ✔ 令和6年度分 |  |
|----------|--|
| 令和5年度分   |  |
| 令和4年度分   |  |
| 令和3年度分   |  |
| 令和2年度分   |  |
| 令和元年度分   |  |

#### 令和6年度必要枚数(所得)を入力してください。 選択肢の結果によって入力条件が変わります

1通300円です。

1

#### 請求する証明書の使用用途(所得)を選択してください。 選択肢の結果によって入力条件が変わります

主な目的を1つ選んでください。

金融機関(控除明細なし)

金融機関(控除明細あり)

出入国在留管理庁

○ 年金

🔵 その他

## ● 申請に必要な情報の入力

### 必要な年度や詳細の選択

表示案内に従い、選択(入力)してください。 (画面は「市県民税 所得・課税証明」を請求する ときの例です。)

(複数の年度分も同時選択が可能です)

#### 証明書の郵送方法を選択してください。 必須

重量超過した場合は、追加決済のお願いを別途メールで連 絡します。郵便追跡を希望の方はレターパックライト(速 達対応しています)を選択してください。

#### 普通郵便(110円)

) 速達郵便(410円)

) レターパックライト(430円)

#### 請求(予定)額 必須

納付方法は、クレジットカード、PayPay、au PAY、 d払いから選択できます。 お支払いして頂く期日は、手続きの担当課による審査後に 確定されます。 審査後、申込内容照会からお支払い期日をご確認くださ

審査後、甲込内谷照云からめ又払い期日をこ確認くださ い。

自動計算式のため入力不要です。

### ¥

## 郵送方法の選択請求(予定)額の確認

証明書の郵送方法の選択

5

普通郵便、速達郵便、レターパックライトから、

いずれかを選択してください。

◆ お急ぎの場合は、速達郵便やレターパックライトを お選びください

請求(予定)額の確認

請求(予定)額が最後に表示されますので、

金額を確認してください。

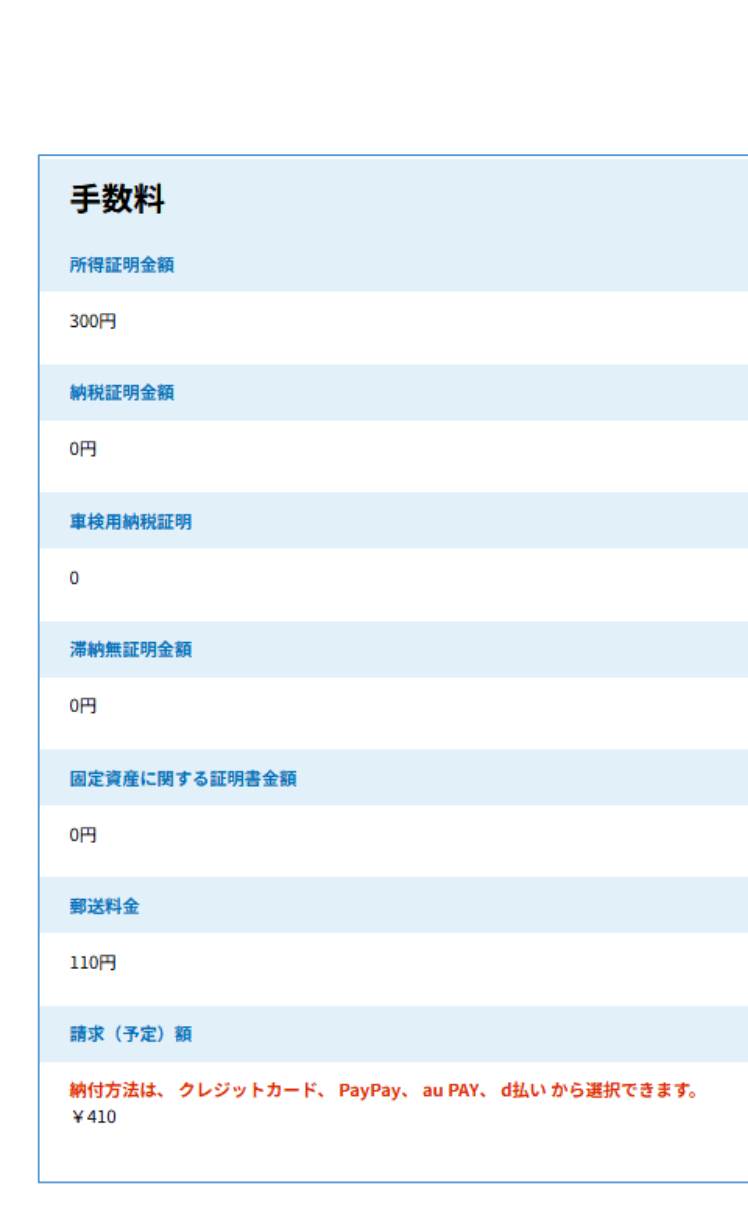

申込確認・電子署名

6

請求情報や申請者情報、支払い金額の確認 入力した内容などを再度ご確認のうえ、 電子署名を再度行い、申込みを完了してください。 申込み完了

(原則翌開庁日に)担当課が申請内容を確認します。 受理確定後、手数料の納付依頼メールを送付します。

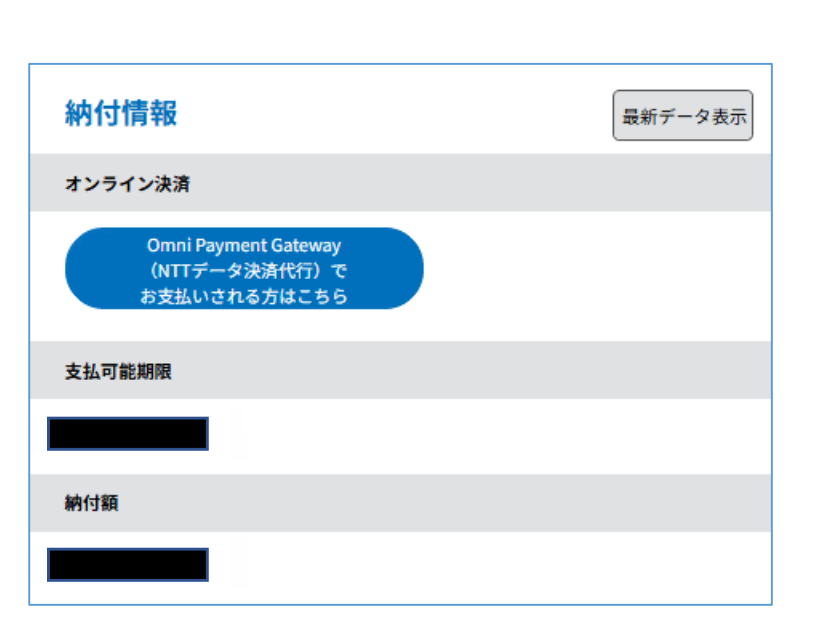

| 決済方法選択     |  |
|------------|--|
| ○ クレジットカード |  |
| O PayPay   |  |
| 🔵 au PAY   |  |
| ○ d払い      |  |
|            |  |

申込み完了から(原則翌開庁日に)納付の連絡を行います。 手数料の納付(電子決済) 納付依頼の連絡がメールで届きます。 URLにアクセスし、申請内容照会画面から 「Omni Payment Gateway (NTTデータ決済代行) で お支払いされる方はこちら」を選択後、支払いに 使用する決済方法を選択してください。 決済完了後、(原則翌開庁日に)証明書を発送 します。